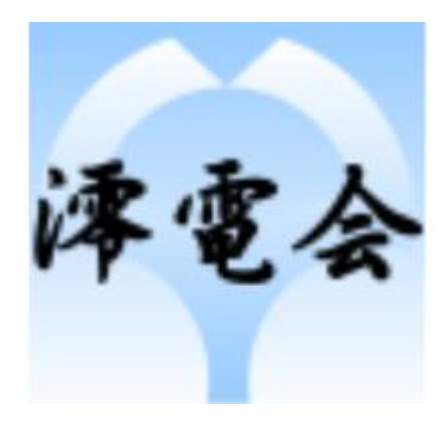

# 2020年零電会東京支部総会

Remoを用いるオンライン支部総会への接続手順と運営について

2020年幹事会社 沖電気工業株式会社、株式会社東芝

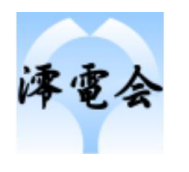

## 手順

- 0. 使用環境
- 1. 招待メールの受信
- 2. Remoシステムへの接続とアカウント作成
- 3. 澪電会東京支部総会(at Remo)への接続
- 4. Remoの基本的な使用方法

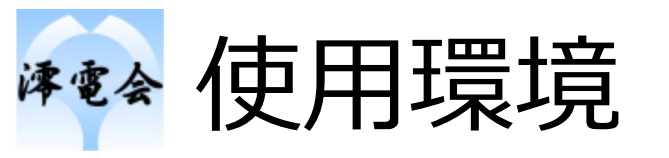

- 幹事会社の皆様および発表者の方
  - ・チャットを多用すると思われますので、ノートPC(カメラ+マイク)での接続をオススメします.
  - ・発表資料の表示は、ノートPCが必須と思われます.
- 一般参加者の皆様
  - ・ 聴講, オンライン宴会のみであるならば, スマホ等の参加からで十分と思われます

### ・ 幹事会社で確認済みの環境

| Windows | Chrome | $\bigcirc$       | 問題なし                                                  |  |  |  |
|---------|--------|------------------|-------------------------------------------------------|--|--|--|
|         | Edge   | $\bigtriangleup$ | パソコンが非力だった可能性有                                        |  |  |  |
| Android | Chrome | 0                | 操作アイコンが表示されないなどの不具合の場合は,<br>モバイル表示でなくPC表示にすると改善する可能性有 |  |  |  |
| iOS     | Safari | $\bigcirc$       | 同上+iPhoneはX以降を推奨                                      |  |  |  |
|         | Chrome | $\bigcirc$       | 同上+iPhoneはX以降を推奨                                      |  |  |  |

注意: 会社のネットワークからアクセスすると、動作しない場合があります。

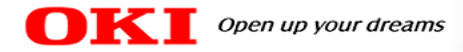

### スマホブラウザの表示切替

- スマホのブラウザ(chrome/safari想定)にはPC版でページを表示する機能がある
- プレゼンテーションモードで発言者がマイクをオン(発言する)際には、スマホの場合PC版表 示しないとマイク切替ボタンが現れない
- またShareScreenで資料共有している際はPC版表示のほうが資料を見やすい
- ステージに移動する際はPC版表示だとできないため、一度スマホ版表示に戻す必要がある

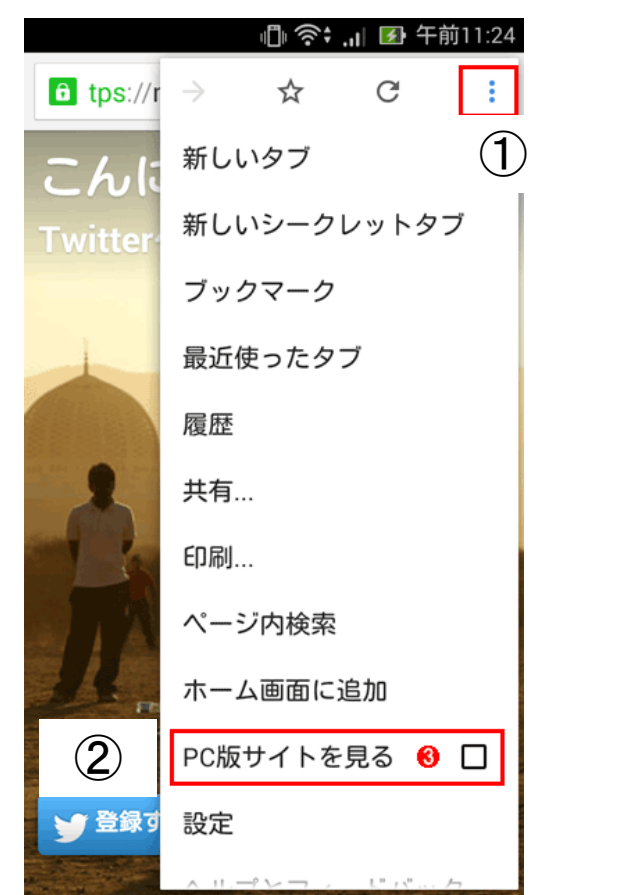

#### ChromeでのPC版表示方法

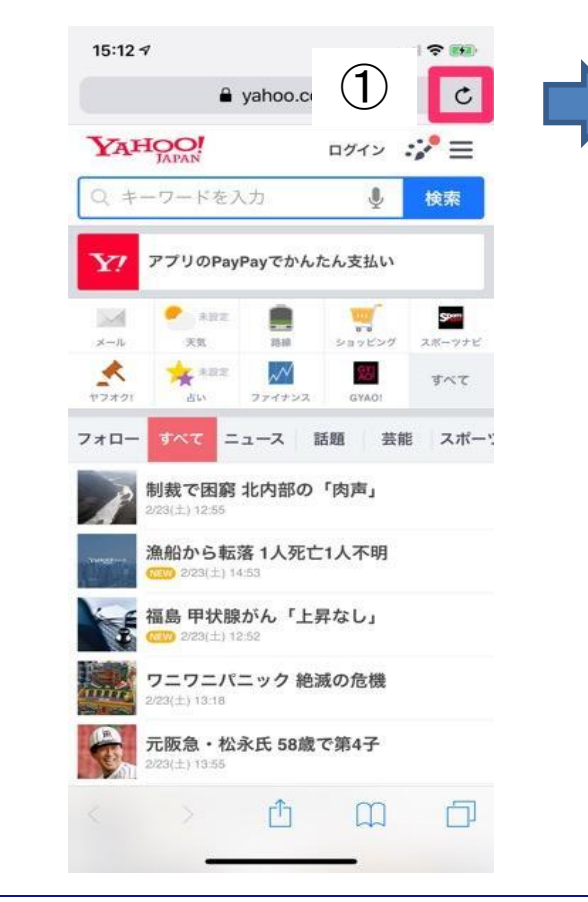

SafariでのPC版表示方法

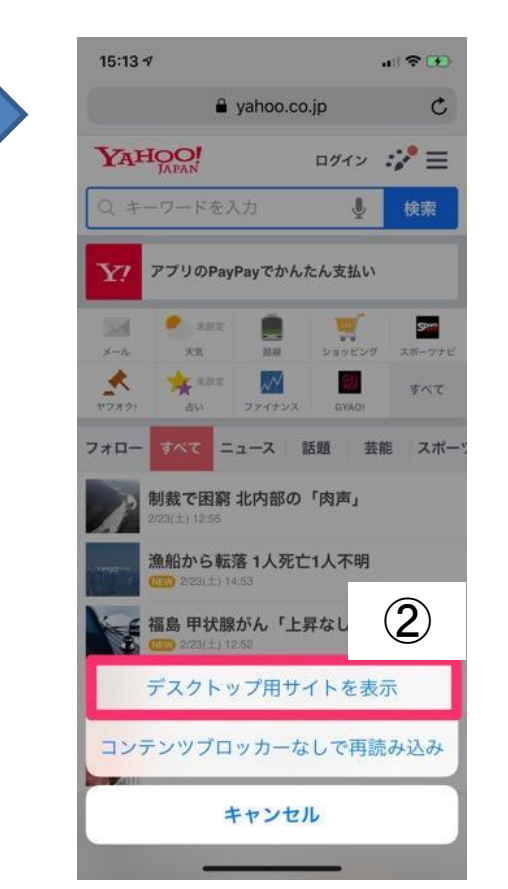

© Copyright 2019 Oki Electric Industry Co., Ltd.

S OKI CONFIDENTIAL

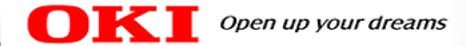

### その他トラブルシューティング

- iPhoneのカメラオンを許可しても自分が映らないことがある→テーブルを移動すると、カメラとマイクのオンの許可を再度尋ねてくるので、つながる場合があります(接続のタイミングによる問題かもしれません)
- ShareScreenで共有された資料が見れない→カメラ映像の一覧に追加されていますので、スクロールすると現れます
- Gmailに招待メールが届かない→別のフォルダに振り分けられている可能性があります。"プロモーション"フォルダや迷惑 メールフォルダに入っている可能性があります
- Microsoft Edgeでカメラが横になってしまう(90°回転)事象がございます
- Remo運営側としてはFirefoxかChrome推奨とのことです
- iPhone接続で途中から音声が非常に悪くなり、たまに落ちる場合がございます。その際は再度URLをアクセスしていただくようお願いします
- 会社PCと個人PCでの同時接続をした場合は、画面上は1人として扱われます

招待メールの受信

- 事前にご登録いただいたメールアドレスに、右のような招待メールが届きます。
- 予めnoreply@remoinvite1.coからのメールを受信できるようにしていただけますようお願いします。
- Accept Invitationボタンを押すか、 下のURLからRemoシステムにアクセ スします。
- 会社以外のPCからアクセスされる場合は、こちらのURLからアクセスをお願いいたします。

|       | 5        | Q      | Ť         | Ψ                                                                                                | ÷       | 情14D 浪岡     | 保男 invited you as attendee to join Remo! - メッセージ (HT・・・ | 63 |  | × |
|-------|----------|--------|-----------|--------------------------------------------------------------------------------------------------|---------|-------------|---------------------------------------------------------|----|--|---|
| ファイル  | yyt      | !-ジ    | Acrobat   |                                                                                                  | ♀ 実行し   | たい作業を入力し    | JT (ださい                                                 |    |  |   |
|       |          | 2020/  | 05/28 (木) | 22:20                                                                                            | 6       |             |                                                         |    |  |   |
|       |          | nor    | eply <    | <no< th=""><th>reply</th><th>@remoi</th><th>invite1.co&gt;</th><td></td><th></th><th></th></no<> | reply   | @remoi      | invite1.co>                                             |    |  |   |
|       |          | 情14    | D浪岡(      | 保男                                                                                               | invited | you as atte | endee to join Remo!                                     |    |  |   |
| 宛先 na | amioka y | asuo(浪 | 岡保男○0     | CMCE                                                                                             | □変革○G   | iMH隹)       |                                                         |    |  |   |
| 1 COX | ッセージの    | 表示に    | 問題がある場    | 合は、                                                                                              | ここをクリッ  | クして Web ブラウ | ウザーで表示してください。                                           |    |  | ^ |

#### You've been invited to join Remo!

情14D 浪岡保男 has invited you to join them in Remo. Click the button below to get started.

#### Accept Invitation

If the button above doesn't automatically redirect you to our page, please copy and paste the following link into your browser: https://live.remo.co/a/0bfcebeb990b240c8b8fceea9d6bcf13

Remo is a new communication hub designed specifically for remote teams. Interact with and manage your team in a seamless virtual environment designed to improve productivity and boost morale. Remo uses audio, video and chat in a new way, allowing users to experience the benefits of in-office interaction while basking in the perks of working remotely. Join your team in Remo today!

All the best, The Remo team

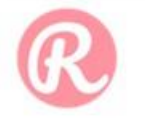

Unsubscribe - Unsubscribe Preferences

## 🚧 Remoシステムへの接続とアカウント作成

- URLにアクセスすると事前にご登録いただいたメールアドレスでのログインを求めるダイアログが表示されます。OKをクリックしていただきます。
- ・画面右上に小さくSign Inであります ので、こちらをクリックして登録画面に お進みください。

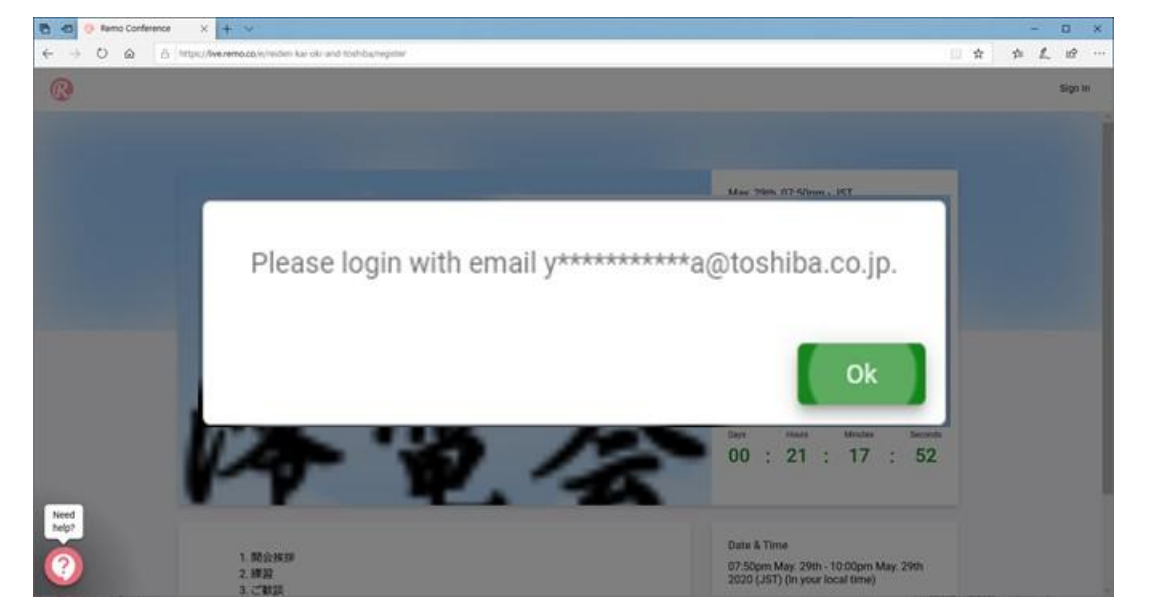

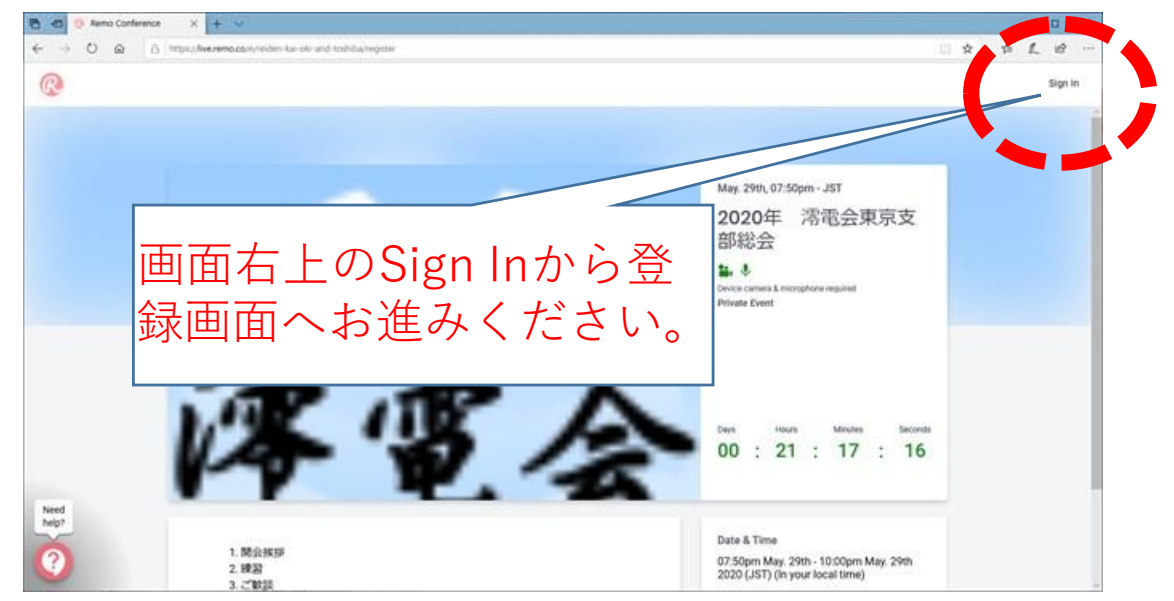

## 🚧 Remoシステムへの接続とアカウント作成

- 初めにログイン画面になるので、既に Remoのアカウントをお持ちの方はこちら からログインしてください。
- 初めての方は、Sign Upから登録ペー ジに移ります。
- Full Nameには、
- 学科元号卒年度B,M,D氏名(ご所属) のフォーマットでインプットしてください。既に アカウントをお持ちの方はログイン後に一 時的に上のフォーマットにご変更ください。
- ・E-Mailには、ご案内が届いたメールアド レスをご記入ください。
- Passwordは、Remoだけで使うパス ワードをインプットしていただけると幸いで す。

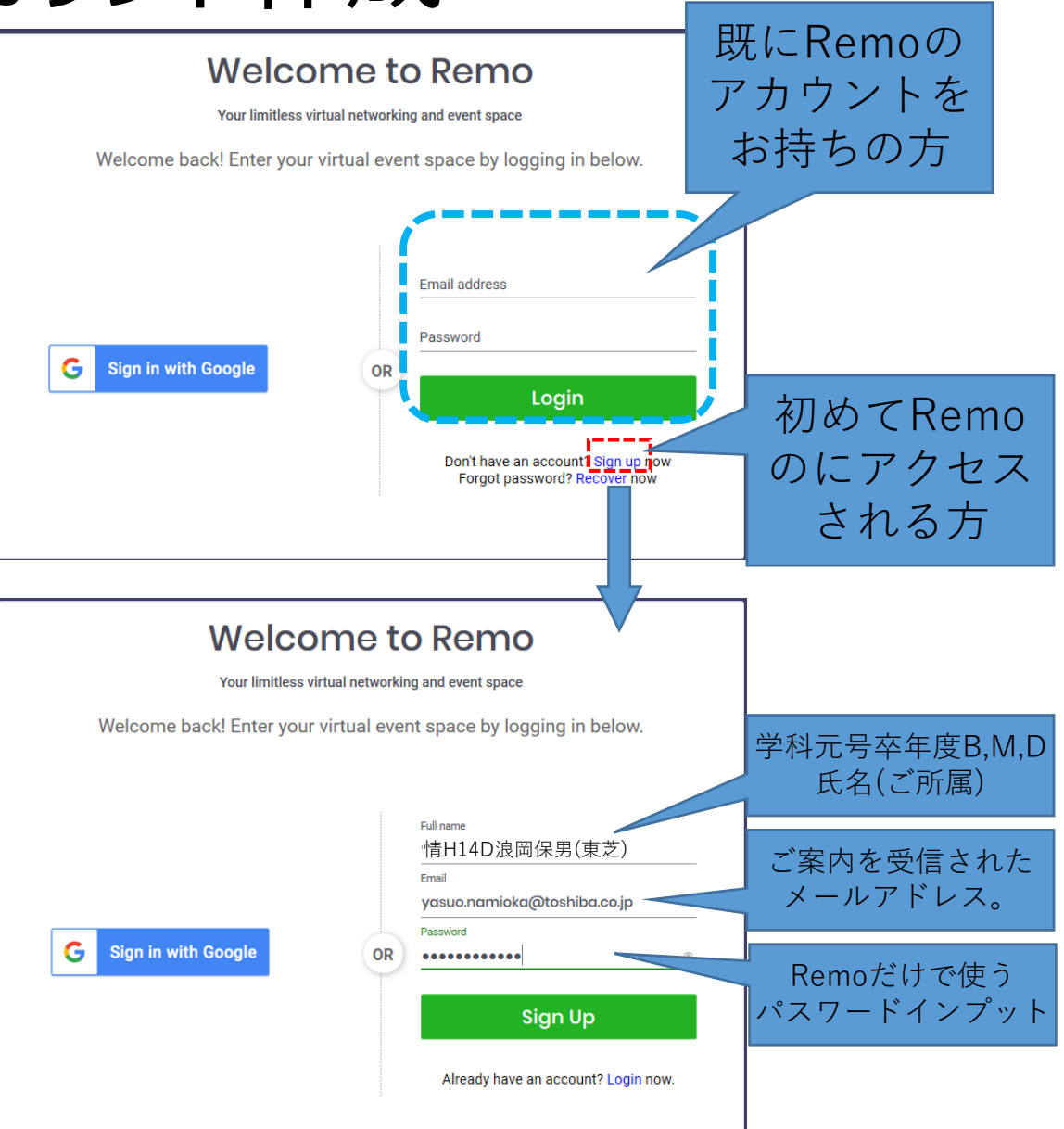

# ☞ 澪電会東京支部総会(at Remo)への接続

• 初めの画面に戻るので、画面 右上のSign Inか、Join event now!らログオン画面に遷移し てログオンしてください。

G Sign in with Google

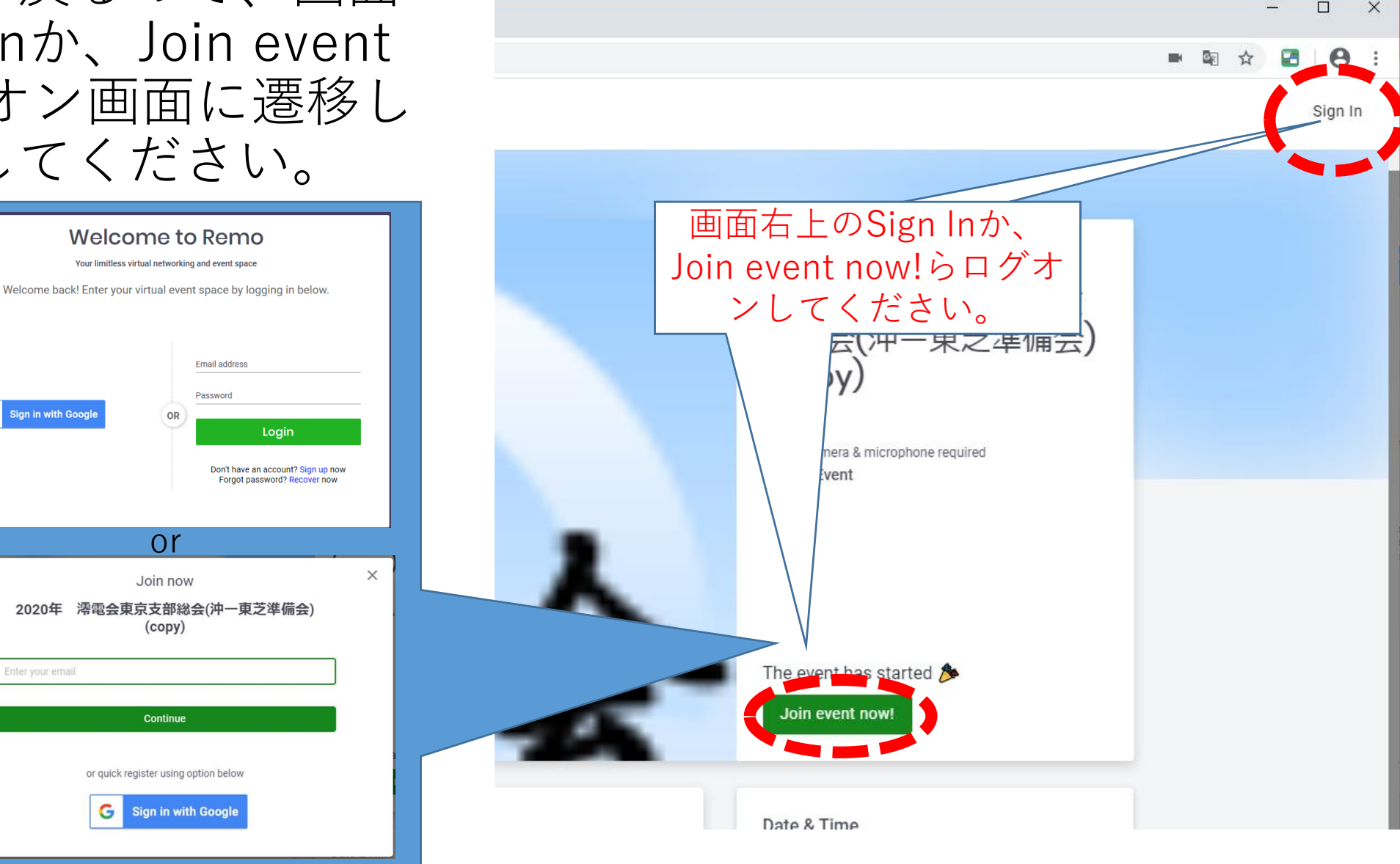

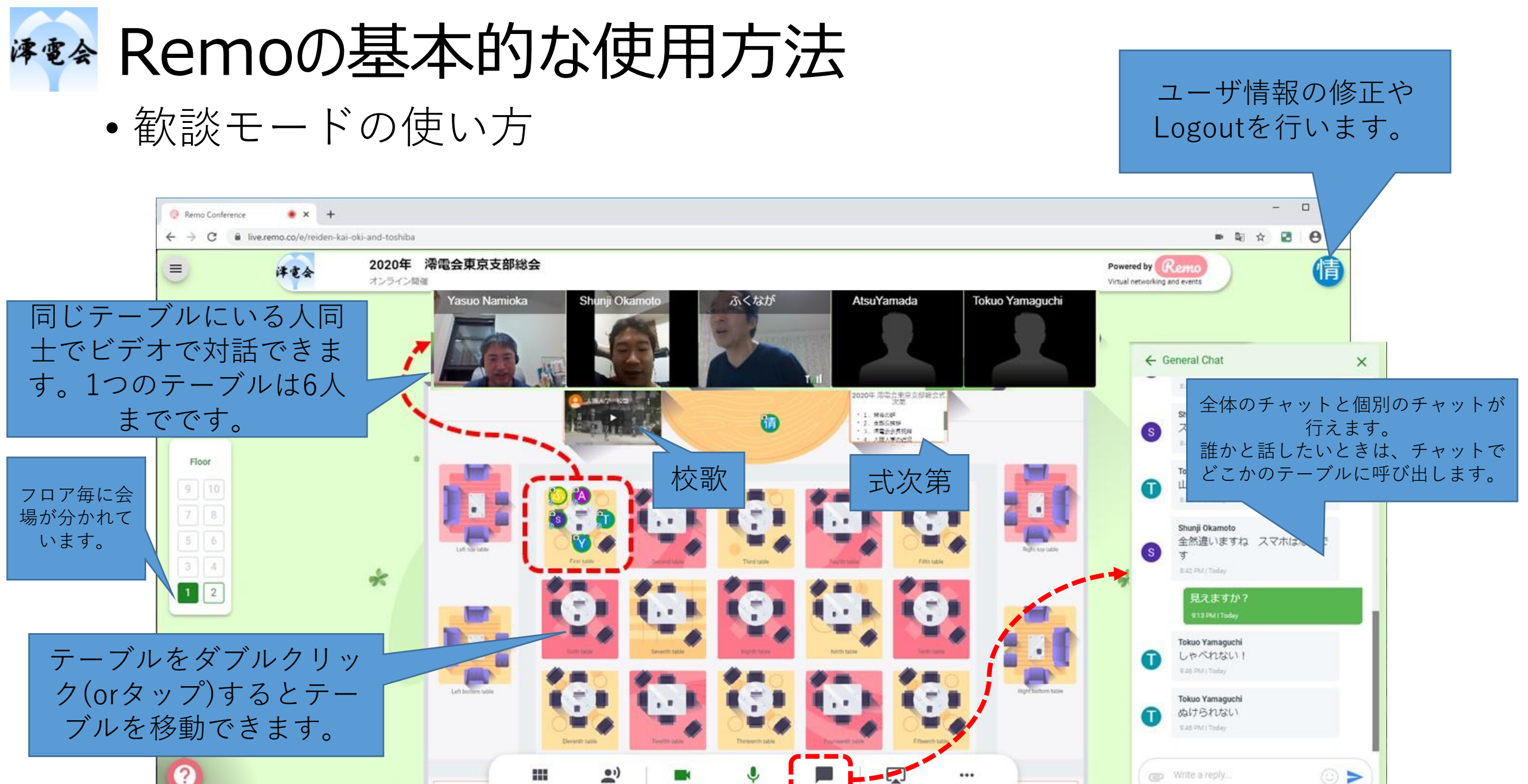

Tile view

Cam On

Present

Mic On

Write a reply.

...

More

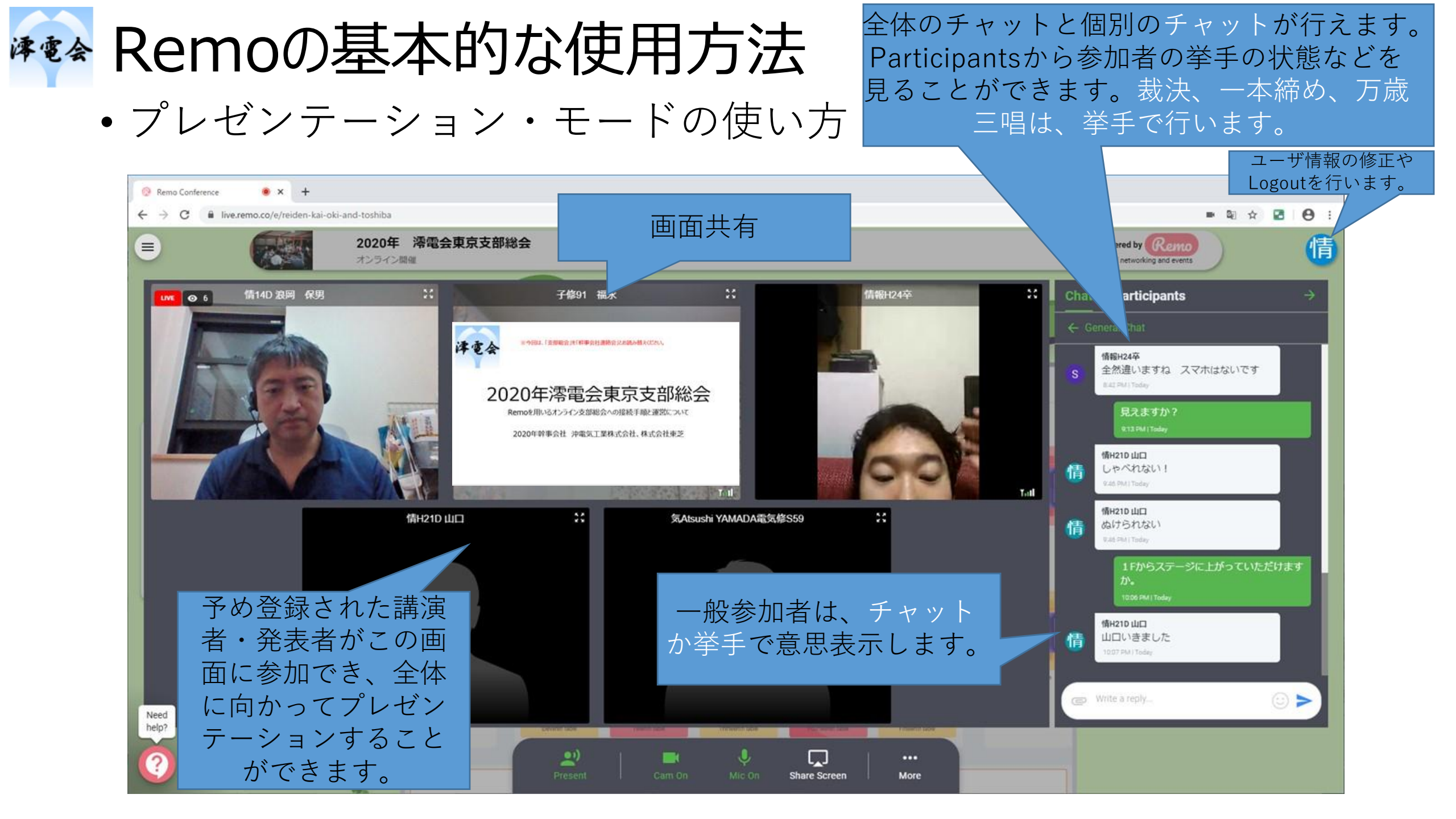

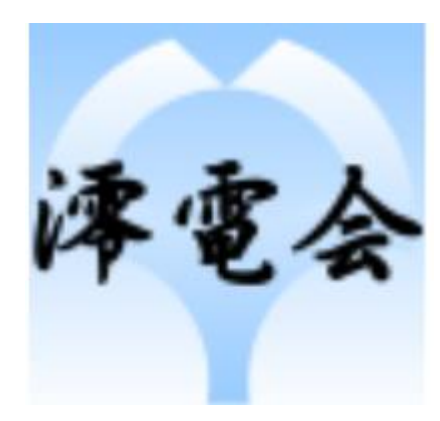

## どうぞよろしくお願いいたします。